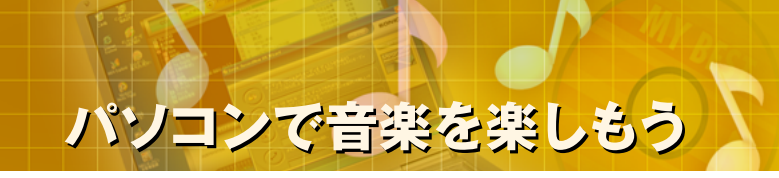

## パソコンで音楽を楽しもう

## (2)音楽CDの再生

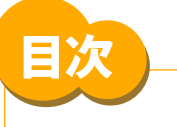

- STEP 1 CDの再生(1)
- STEP 2 CDの再生(2)
- STEP 3 【参考】BeatJamの操作方法(1)
- STEP 4 【参考】BeatJamの操作方法(2)

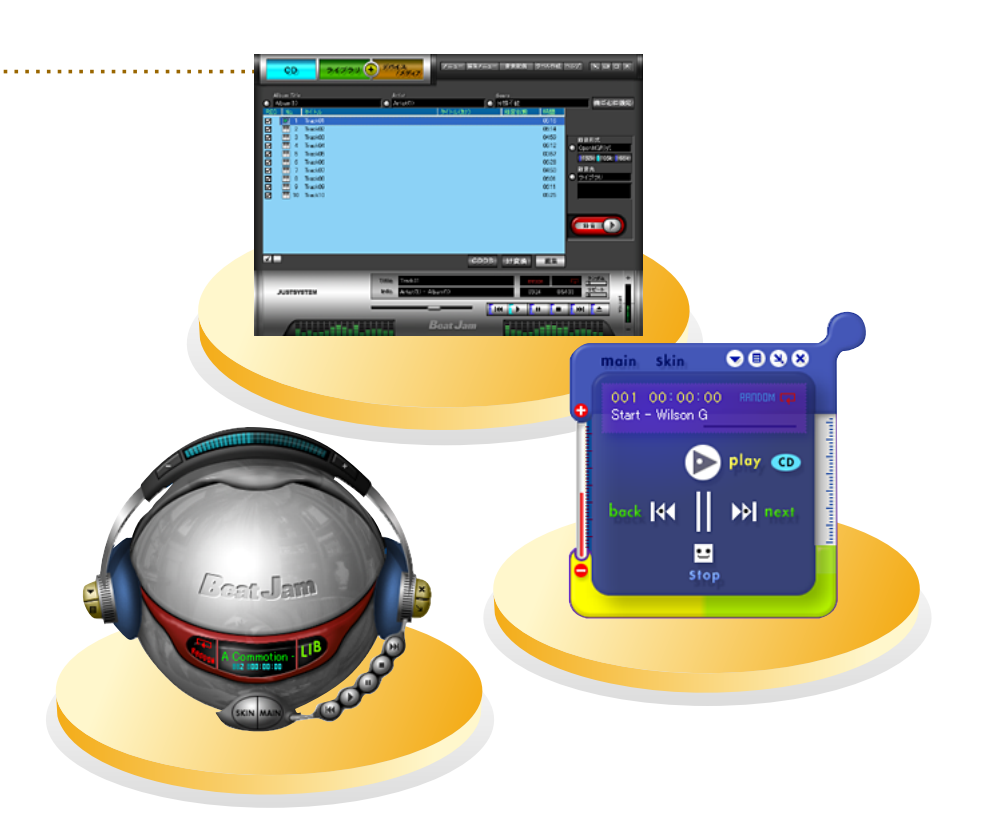

- ▲ 本コンテンツの内容は、以下のNEC VALUESTAR、LaVieシリーズを対象にしています。 ・2003年5、6、9月、2004年1月発表モデル
- ▲ BeatJamは株式会社ジャストシステムの商標または登録商標です。
- ▲ Microsoft、Windowsは米国Microsoft Corporationの米国およびその他の国における商標または登録商標です。
- ▲ その他記載されている会社名、製品名は各社の商標または登録商標です。
- ▲ 本文中には、TM、®、©マークなどは表示していません。

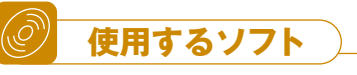

- BeatJam for NEC
- · SmartHobby

## STEP 1. CDの再生(1)

### (使用するソフト: SmartHobby)

ここでは音楽CDをはじめてパソコンにセットした時に表示される初 期設定の仕方を解説します。最初に設定すれば2回目からは表示されません。(\*再度設定もできます。)

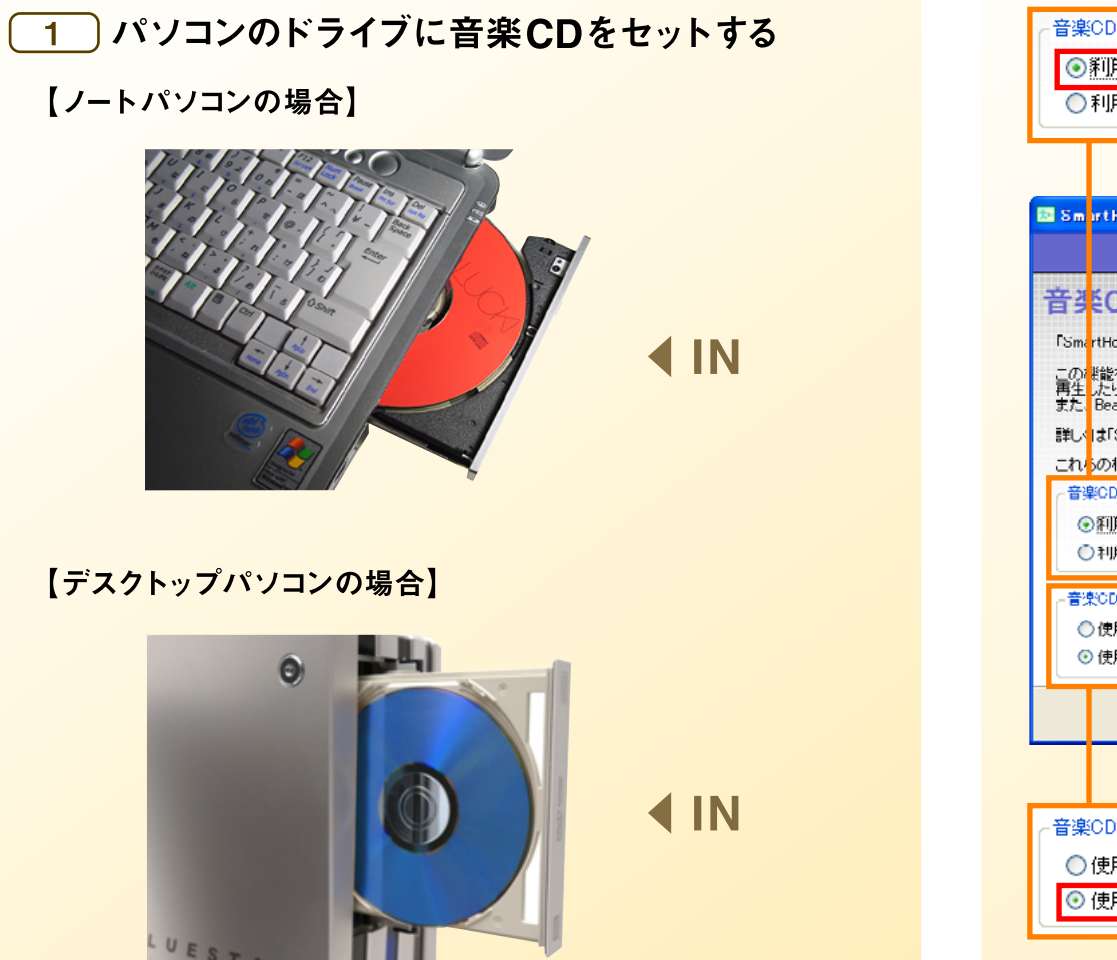

#### 2 【音楽CD取り込み設定】初回使用時のみ

ここでは初期設定を変更せずに【<mark>OK】をクリックして次へ進みます。</mark>

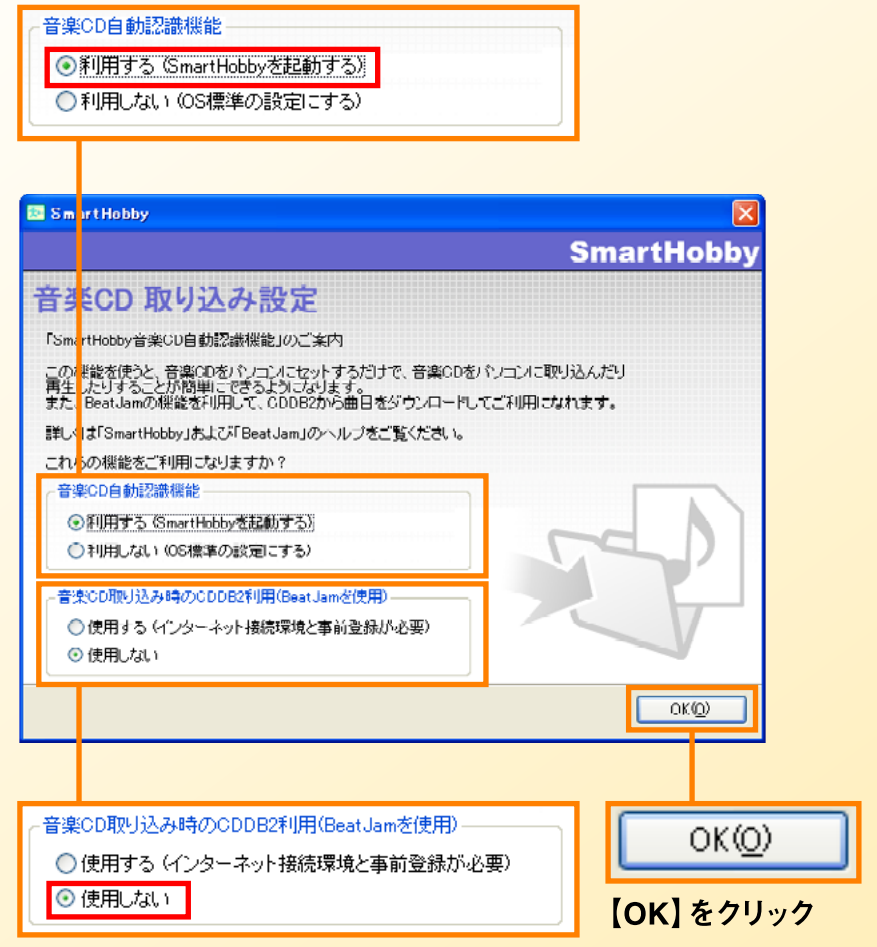

### STEP 2. CDの再生(2) (使用するソフト: BeatJam for NEC / SmartHobby)

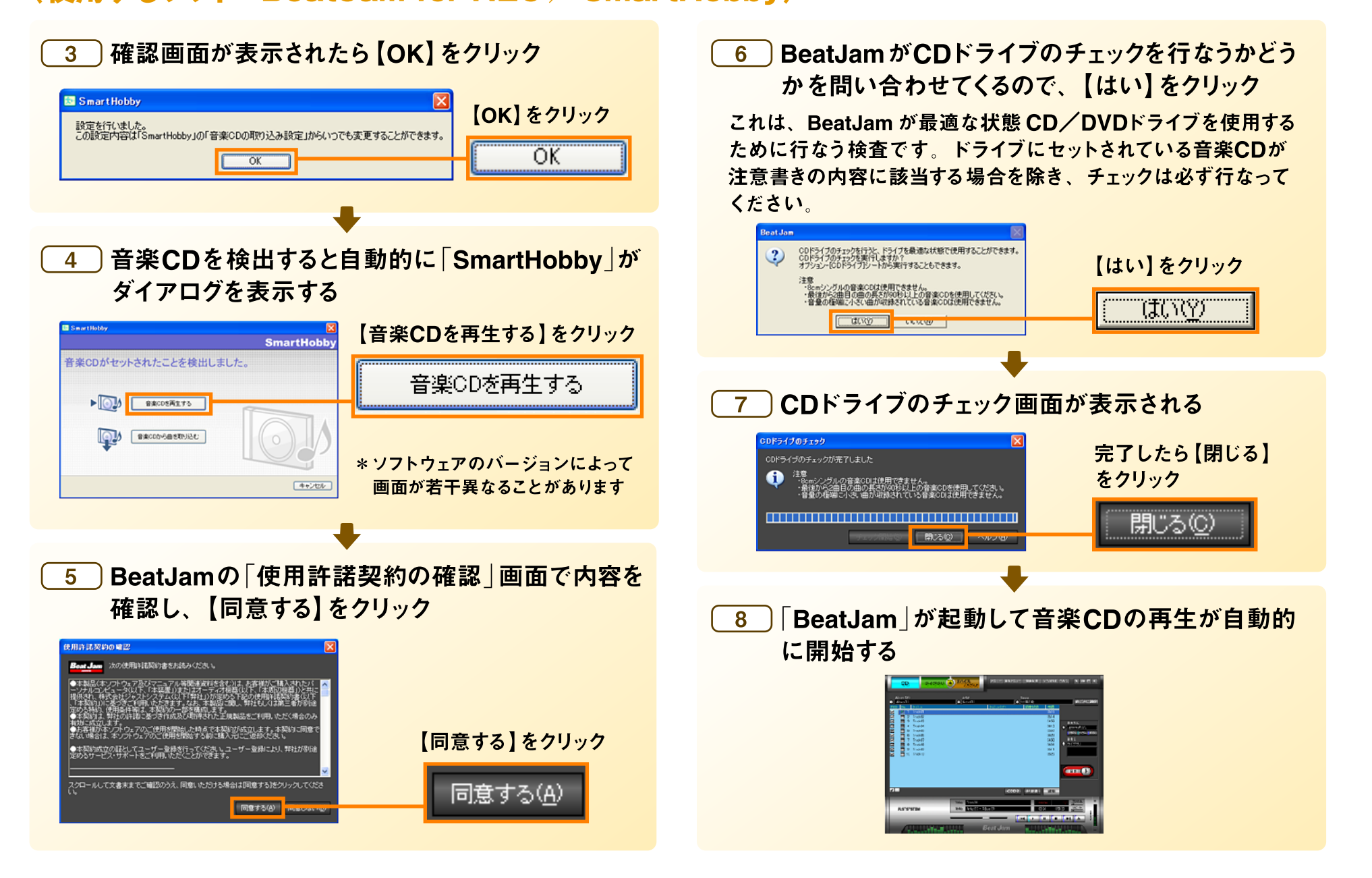

# STEP 3. 【参考】 BeatJam の操作方法(1)

#### (使用するソフト: BeatJam for NEC)

BeatJamの再生機能はラジカセの操作とそっくりです。

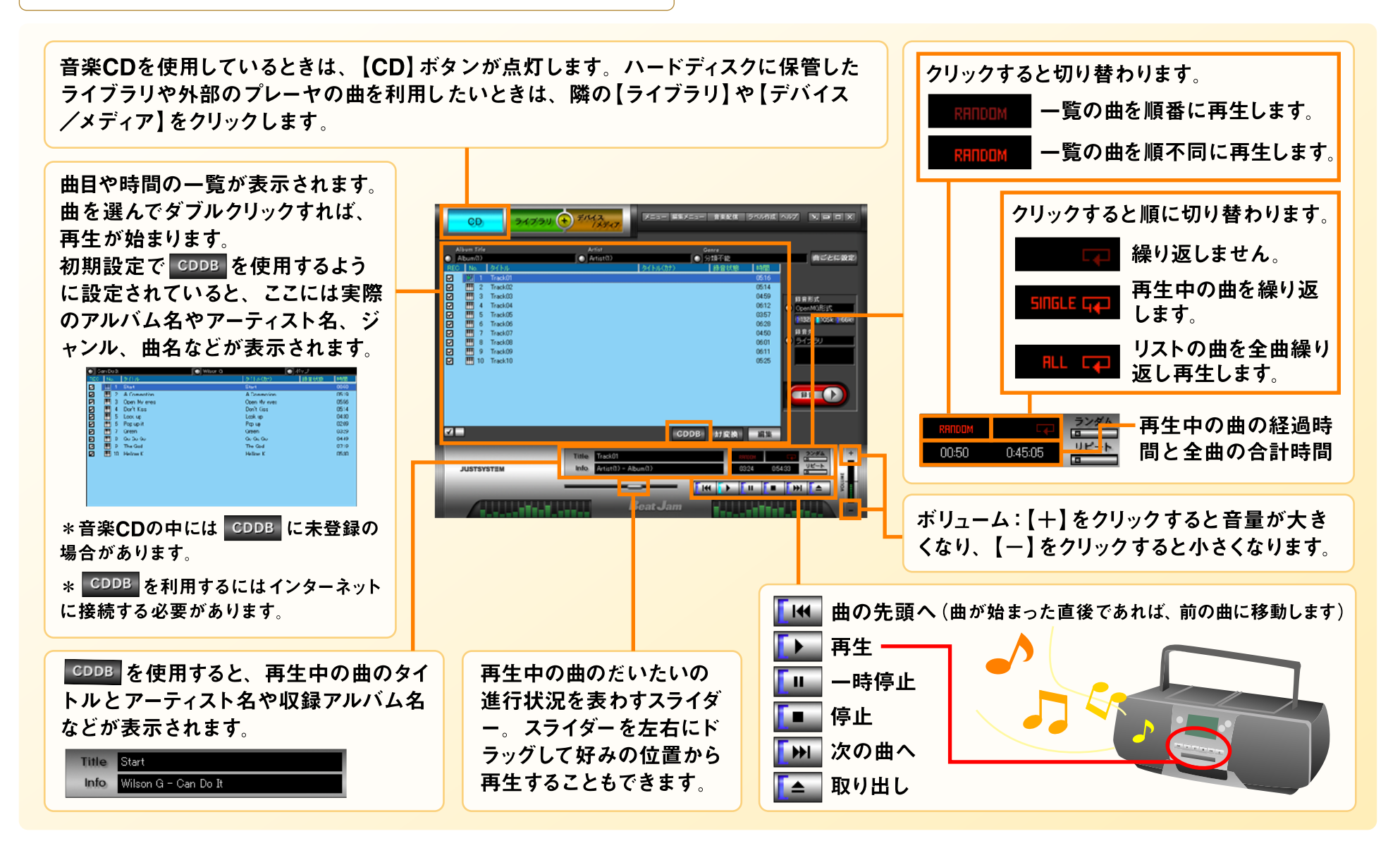

## STEP 4. 【参考】 BeatJam の操作方法(2) (使用するソフト: BeatJam for NEC)

#### ハードディスクに録音した曲「【(3)オリジナル音楽CDの作成 (取り込み編)】を参照)」はライブラリに整理されていて、いつでも再生できます。 また、作業の邪魔にならなように画面の大きさを小さくして、BGMを楽しむこともできます。

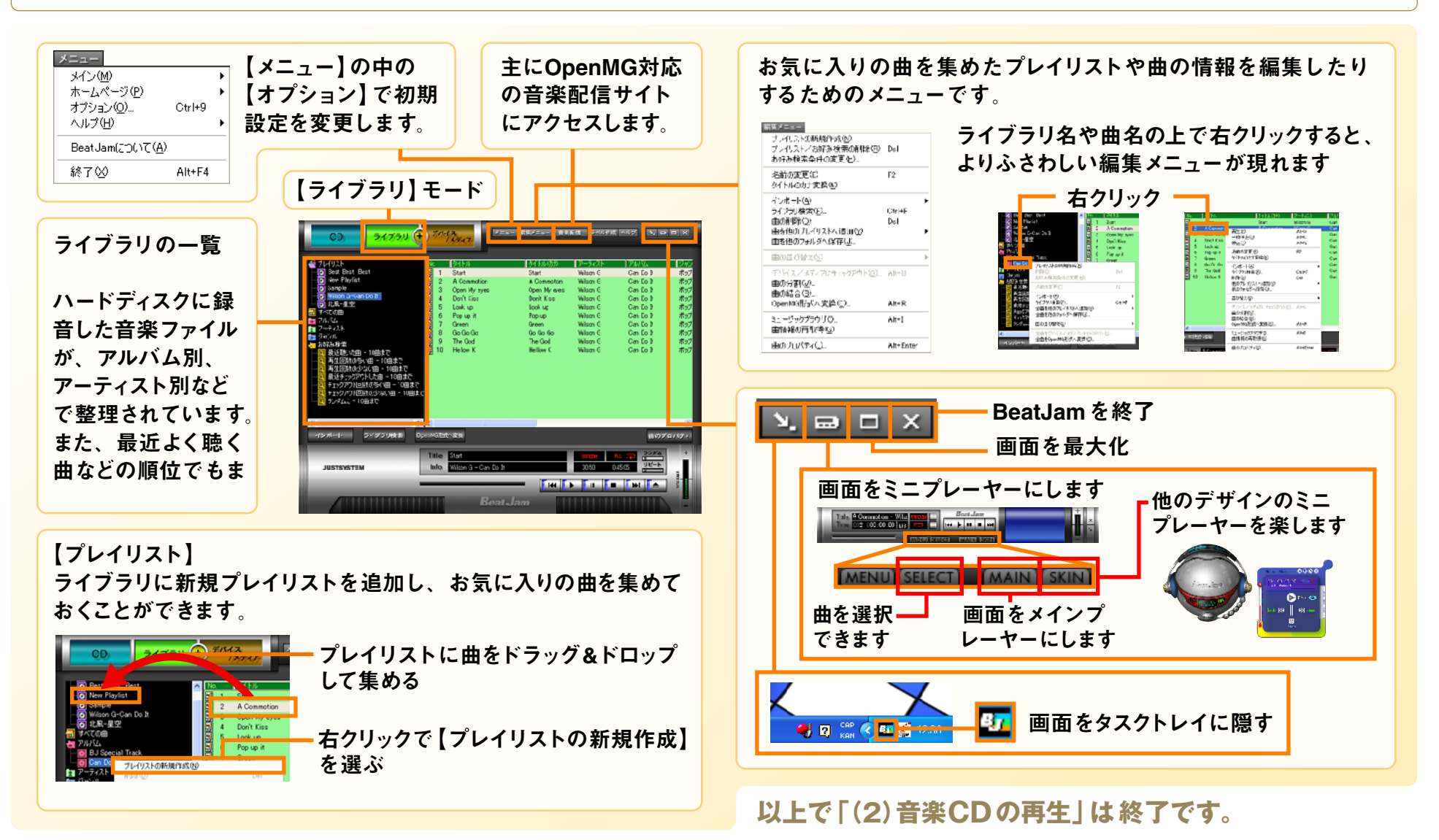